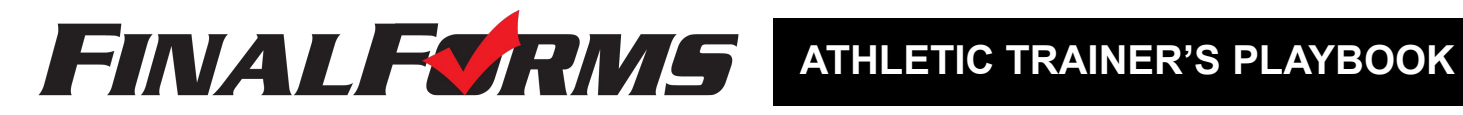

## Welcome to FinalForms!

FinalForms empowers athletic tainers by creating efficiencies in managing, editing, and viewing student health history and medical information. Student data can be searched, sorted, exported, and more. Review the AT's Playbook to learn more about harnessing the power of FinalForms.

Upon login, you will arrive in medical mode. If you leave this area to view medical reports, you can click MANAGE >> STUDENTS to return to this main page.

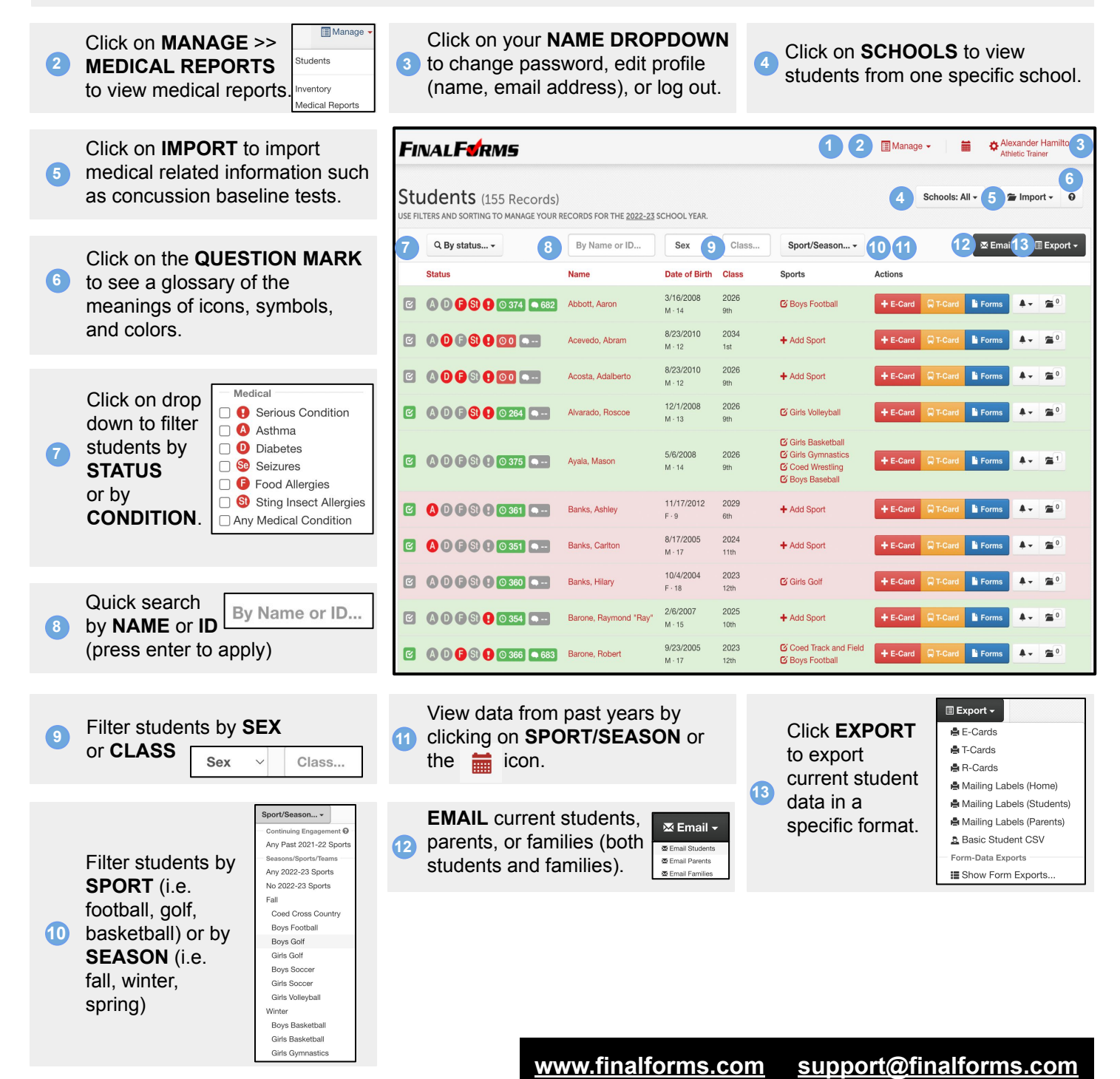

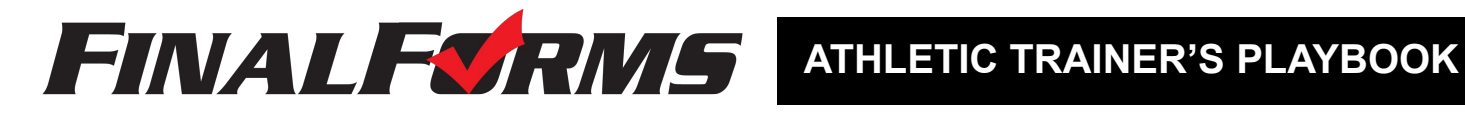

### Managing a Student

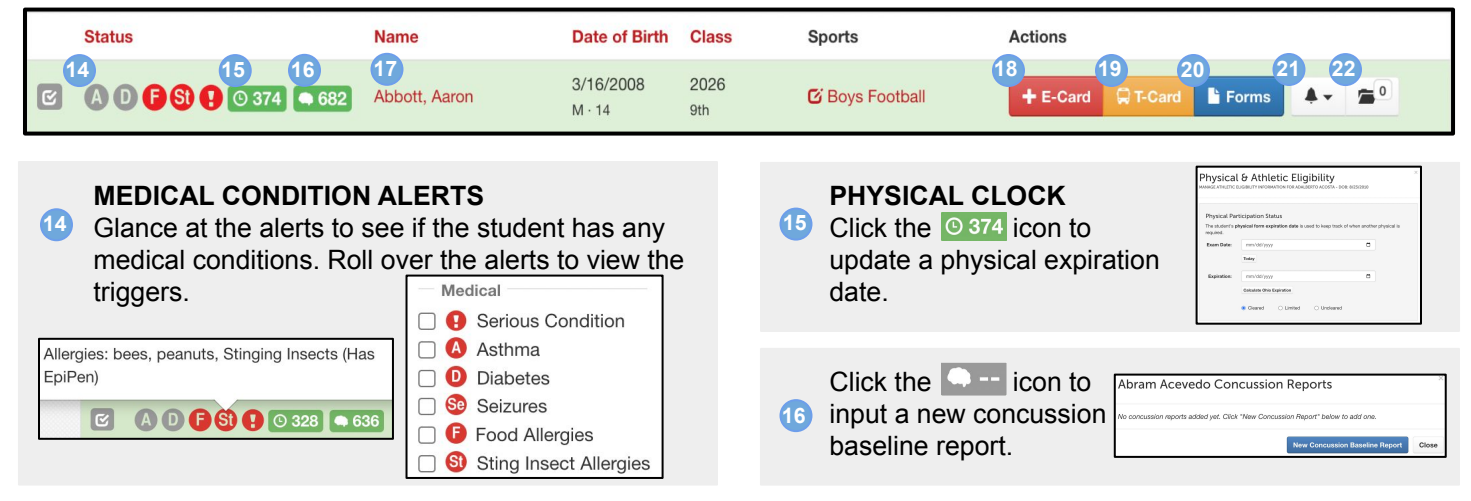

Click a student's NAME to view documents, past sports, past activities, equipment history, medical reports, medical history, and concussion test history.

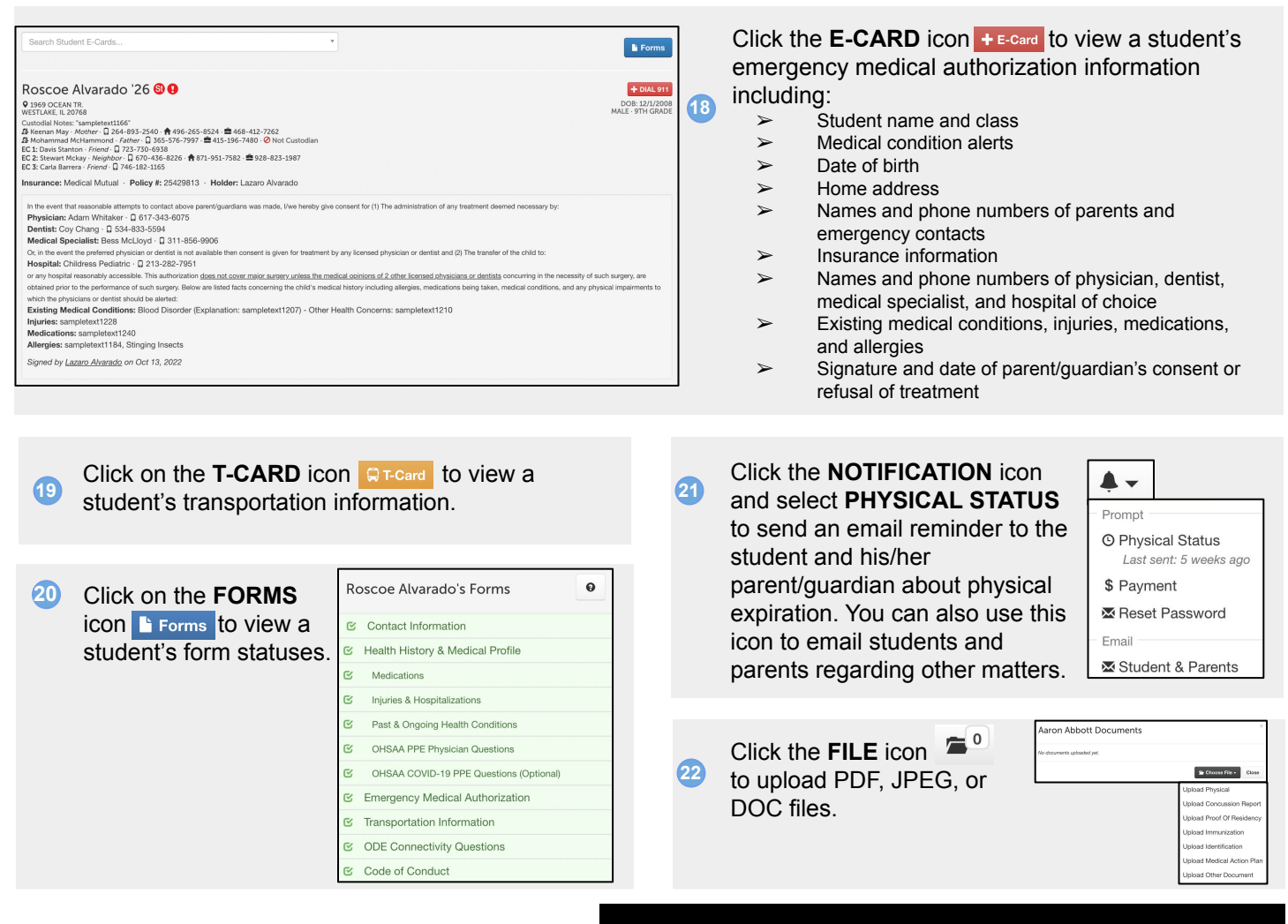

www.finalforms.com support@finalforms.com

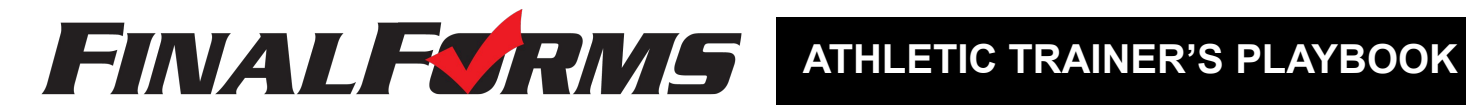

# **Medical Reports**

| FINAL F <b>S</b> RMS        | 🗐 Manage 🗸                                                                                                    | Alexander Hamilton |  |  |  |
|-----------------------------|----------------------------------------------------------------------------------------------------|--------------------|--|--|--|
| Submit a Mec                | lical Report                                                                                                    | I Medical Reports  |  |  |  |
|                             | Full Report     Quick Treatment                                                                                                    |                    |  |  |  |
| Evaluator:                  | Alexander Hamilton                                                                                                    |                    |  |  |  |
| Student:                    | Select Student    Check if student is                                                                                                    |                    |  |  |  |
| Sport:                      | Select Sport v                                                                                                    |                    |  |  |  |
| Location/Venue:             | Place of injury                                                                                                    |                    |  |  |  |
| Medical Status:             | Please Select V                                                                                                    |                    |  |  |  |
| Date/Time of Incident:      | Novemb v 30 v 2022 v - 09 AM v : 20 v                                                                                                    |                    |  |  |  |
| Subjective:                 | Your subjective analysis                                                                                                    |                    |  |  |  |
| Objective:                  | Your objective analysis                                                                                                    |                    |  |  |  |
| Assessment Notes:           | Notes about your assessment / diagnosis                                                                                                    |                    |  |  |  |
| Incident Summary:           | (in a few words)<br>Briefly describe the injury, illness, or medical incident.<br>Receipt Can be updated later. Use Assessment Notes above for lengthy descriptions.                                                                                                    |                    |  |  |  |
|                             | Severity Severity Type Student Concussed?                                                                                                    |                    |  |  |  |
| Affected Location:          | Body Area v Side v                                                                                                    |                    |  |  |  |
| Initial Treatmen            | Check If referred to a Doctor or Health Care Facility.  t  Applie Compression Wrap loe Heat Electric Stim Stretch Rehab Full Evaluation shence Other                                                                                                    |                    |  |  |  |
| Initial Treatment Note      | s: Describe your treatment on site                                                                                                    |                    |  |  |  |
| Recommended                 | Treatment Plan                                                                                                    |                    |  |  |  |
| Treatment Pla               | Use Brain Injury Recovery Plan Form?  Ice Packs Compression Wrap - except when showering & licing Compression Wrap - except when showering & licing Compression Wrap - except when showering & licing Compression Wrap - except when showering & licing Compression Wrap - except when showering a licing Compression Wrap - except when showering a lici |                    |  |  |  |
|                             |                                                                                                    |                    |  |  |  |
| Additional Note             | 5:                                                                                                    |                    |  |  |  |
| Sensitive Information       | on & Report Visibility Options                                                                                                    |                    |  |  |  |
| NOTE BY DEFAULT, NO. NOTIER | CATIONS WILL BE SENT TO COACHES OR PARENTS OF STUDENT. THIS REPORT WILL NOT BE VISIBLE TO THEM.                                                                                                    |                    |  |  |  |
| Share with Parents:         | Check this box to open report to student's parents. Check this box to open report to student's coaches                                                                                                    |                    |  |  |  |
| Notify Others:              | john@example.com, jane@example.com, etc                                                                                                    |                    |  |  |  |
|                             | Send details of this report to other individuals (comma separated list of emails).                                                                                                    |                    |  |  |  |
| Sensitive Info:             | OR ALTERNATIVELY                                                                                                    |                    |  |  |  |
|                             | If you DO choose to open this report to coaches/parents (check boxes above) you can still<br>log sanative information here that they will not see.                                                                                                    |                    |  |  |  |
|                             | Submit Report Cancel                                                                                                    |                    |  |  |  |

### Click on MANAGE >> MEDICAL REPORTS to arrive at a page that looks like the image on the right. . Use the interface for any of the following actions or combine these actions for detailed reporting.

🔳 Manage 🤜 Students Inventory Medical Reports

O Show Summary Detail

I Surgeries CSV I Referrals CSV

I Full CSV

E Reports

- $\succ$ Filter student by medical report status
- $\succ$ Search for any student by name
- $\succ$ Filter students by sport or season
- $\succ$ Filter medical reports by body part
- ≻ Filter by date range
- $\succ$ View a summary or export current
- medical REPORTS in a specific  $\succ$ format

| Medical Re                  | ports (4 Records | 5)                           | Schools: All - New Medical Re                 | eport + New Quick Treatment O |
|-----------------------------|------------------|------------------------------|-----------------------------------------------|-------------------------------|
| Open                        | ~                |                              | Date Range: mm/dd/yyyy 🗂 to                   | mm/dd/yyyy                    |
| By status v                 | By Name or ID    | Sport/Season *               | By body part - By description                 | 🗉 Reports 🕶                   |
| Last Updated                | Student Name     | Impacted Sports              | Description                                   | Actions                       |
| 11/1/16<br>(2220 days open) | Weeks, Cyril     | 2022-23 Boys Football        | A Dr. Conc Left Brain - Concussion            | +QuickUpdate & Edit 🕿         |
| 11/1/16<br>(2220 days open) | Curry, Grady     | 2022-23 Girls Volleyball     | A Dr. Conc Left Brain - Concussion            | +QuickUpdate C Edit 🖀 1       |
| 6/30/16<br>(2344 days open) | Johns, Leopoldo  | 2022-23 Girls Basketball     | A Left Lower Leg - Fractured Tibia - Avulsion | +QuickUpdate 🛛 Edit 🕿 0       |
| 6/30/16<br>(2344 days open) | Pratt, Rickey    | 2022-23 Coed Track and Field | Left Lower Leg - Fractured Tibia - Avuision   | +QuickUpdate 🛛 Edit 🖀 0       |

### **Getting the Most Out of Medical Reports**

A single medical report should track the entire life-cycle of an injury. Updates to the reports should be submitted by clicking on the UPDATE button. Reports should eventually be closed once the athlete is back to full health and no longer receiving treatment.

#### Full Report + New Medical Report

When a student is injured, open a NEW MEDICAL REPORT and use the updates to track assessments, treatments, and changes in status. Parents and coaches will receive notification unless you mark it as sensitive.

#### Quick Treatment + New Quick Treatment

A QUICK TREATMENT can be used to document drop-in treatment sessions not related to previously open medical reports.

#### Report Update +QuickUpdate

These often serve the same purpose as quick treatments except that they are follow-ups to previous medical reports. Updates frequently include changes in status for a student.

#### Referrals

Any medical report or update allows for the input of referral information such as: hospitalized, surgery, x-ray, MRI, physical therapy,CT scan, health system, location, doctor, and diagnosis.

|                | Check if referred to a Doctor or Health Care Facility. Hospitalized Surgery PT |                                      |  |  |
|----------------|--------------------------------------------------------------------------------|--------------------------------------|--|--|
|                |                                                                                |                                      |  |  |
|                | 🗆 X-Ray 🗆 MRI 🗆 CT-Scan                                                        |                                      |  |  |
| Health System: | Cleveland Clinic                                                               | Cleveland                            |  |  |
| Doctor:        | Dr. Rogers                                                                     |                                      |  |  |
| Diagnosis:     | Diagnosis: (in a few words)                                                    |                                      |  |  |
|                | Note: You will be able to add/up                                               | date this information later as well. |  |  |

#### support@finalforms.com www.finalforms.com